## Hướng dẫn cài đặt tiện ích trên cổng kê khai trực tuyến BHXH

Cấu hình đề nghị: Hệ điều hành Windowns 10 phiên bản mới nhất

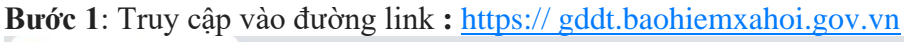

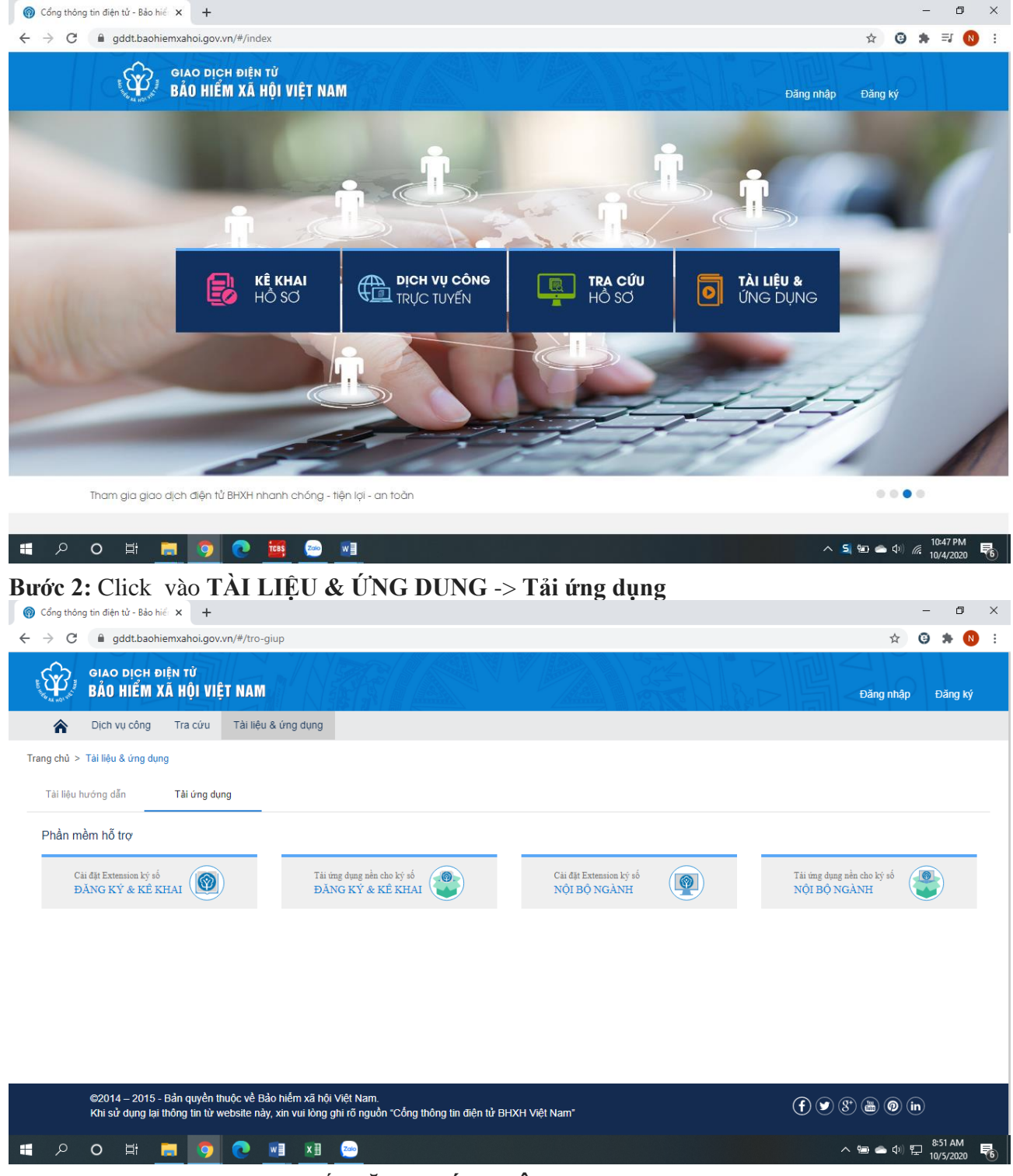

Bước 3: Cài đặt Extension ký số ĐĂNG KÝ & KÊ KHAI

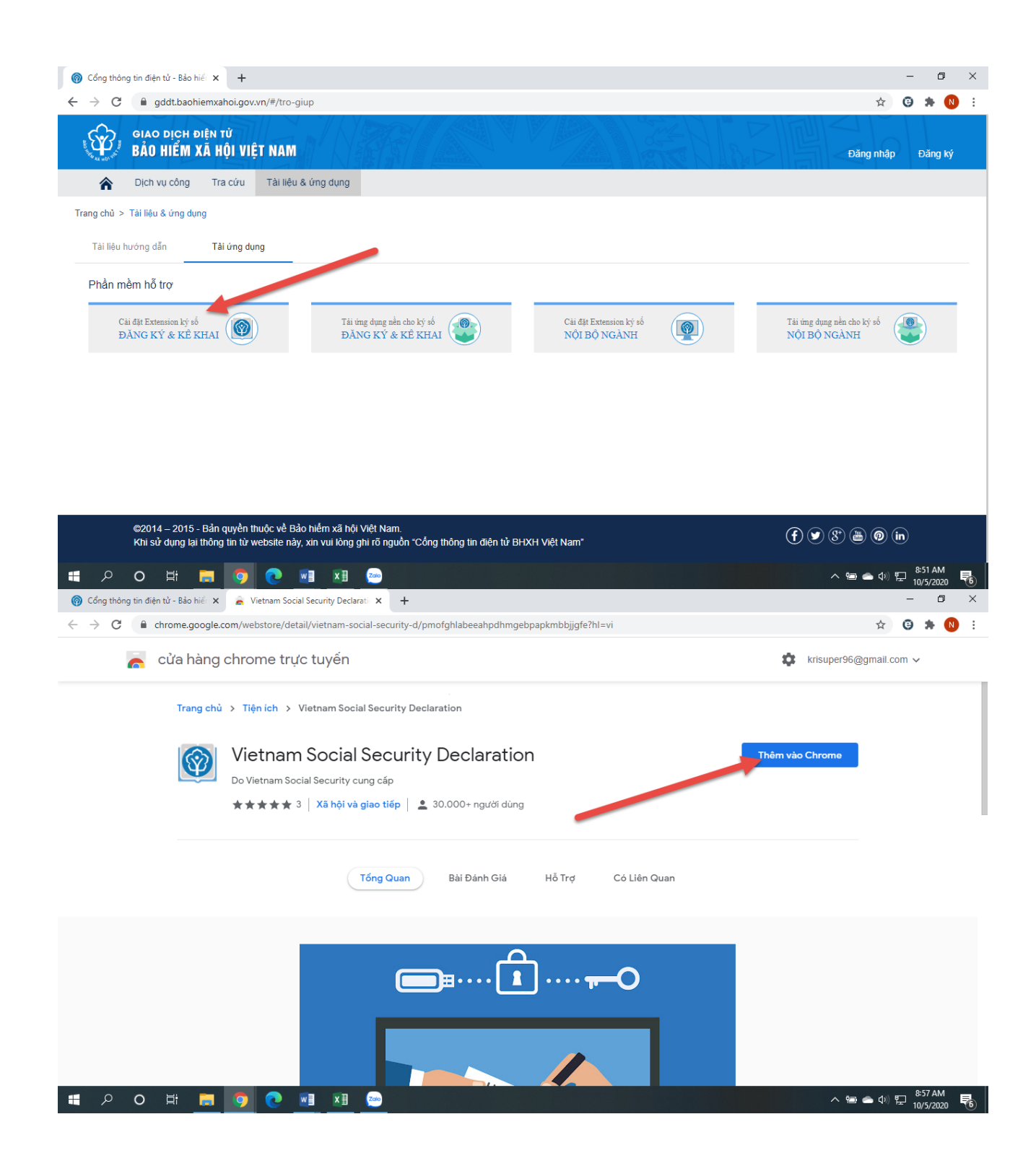

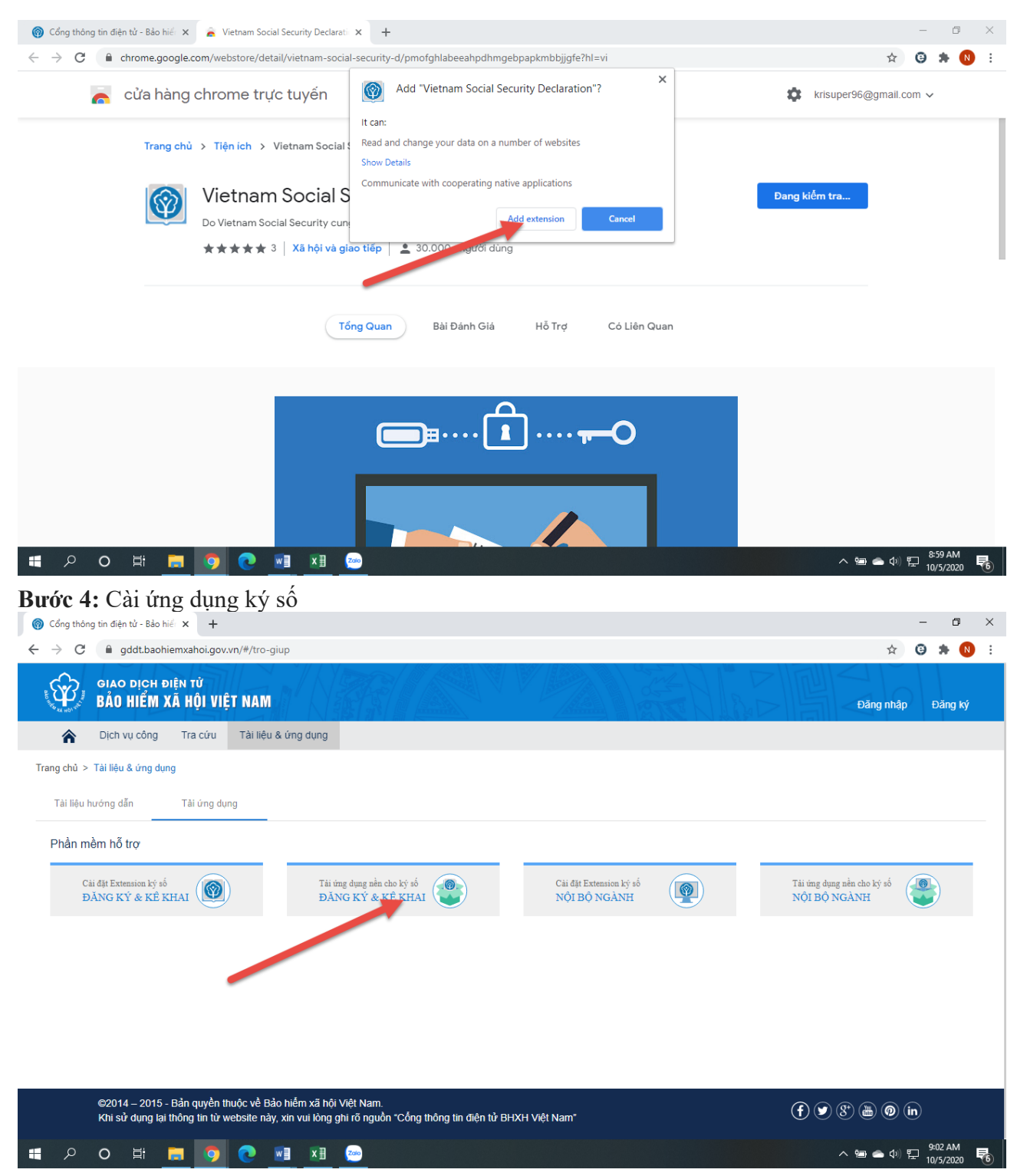

Chọn 1 trong 2 bộ cài ký số để tải

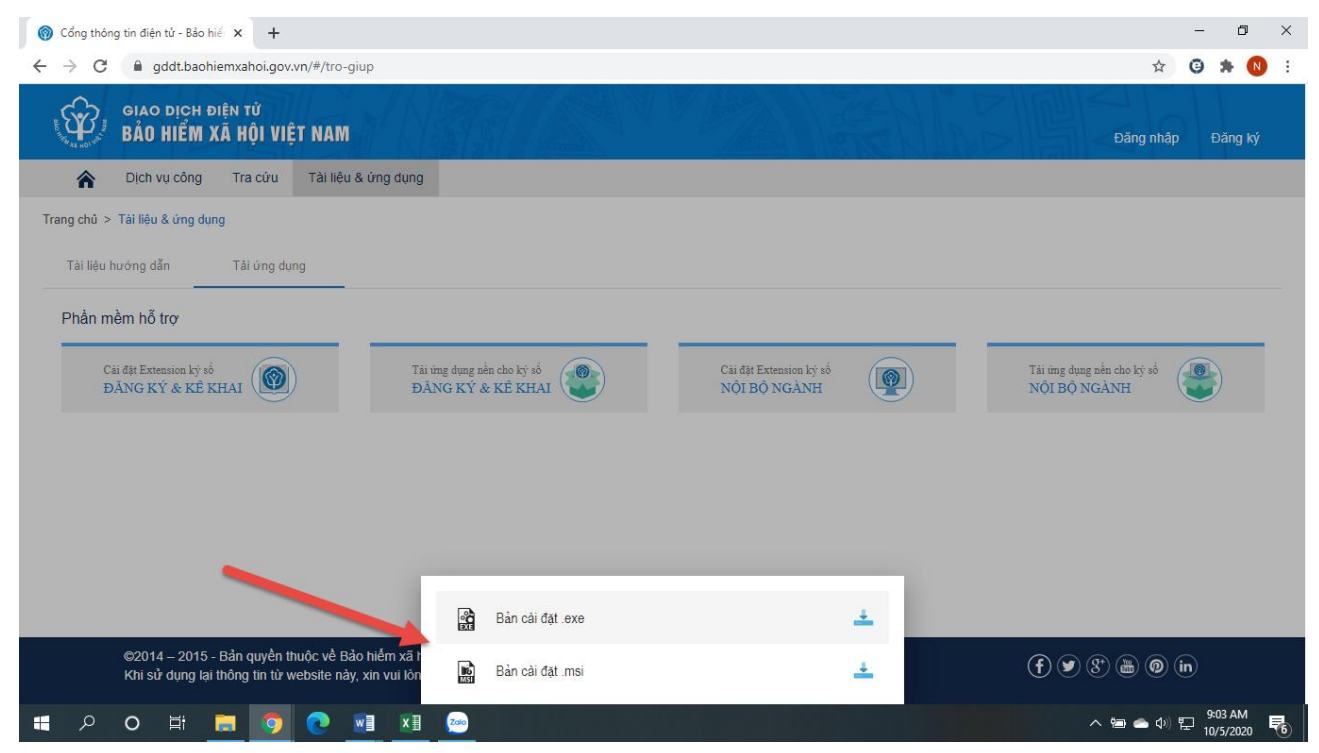

Tải bộ cài thành công và tiến hành cài đặt

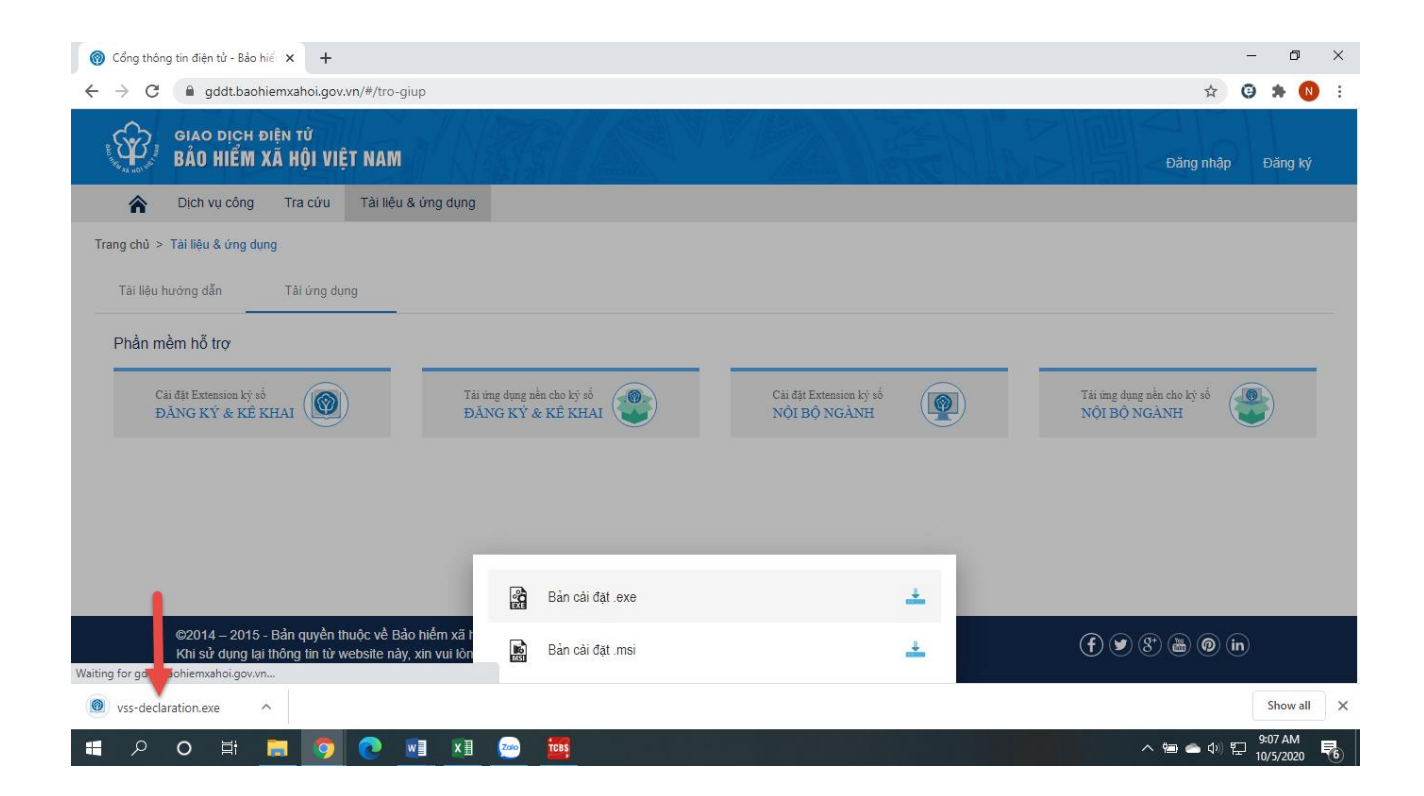

|   | Vietnam Social Security D                                                                     | eclaration Setup                                                                                                    |  |
|---|-----------------------------------------------------------------------------------------------|----------------------------------------------------------------------------------------------------|--|
|   | CONTRACTORS AND TO<br>TAKE MAY NOT THAT AND<br>KÊ KHAI TRỰC TUYẾN<br>BÀO HIỆM XÃ HỘI VIỆT NAM | Welcome to Vietnam Social<br>Security Declaration Setup<br>Wizard                                                                                 |  |
|   |                                                                                               | The Setup Waard will notabil Wetnam Social Security<br>Dedaration on your computer. Click Next to continue or<br>Cancel to exit the Setup Wizard. |  |
|   | TIÉP THEO D                                                                                   | < Back Next > Cancel                                                                                                    |  |
| 0 |                                                                                               | • 7 • •                                                                                                    |  |

| 🕂 🔎 O 🛱 🔚 🎯 🔃 📲 🚈 🔤 🎬 🞯 |  | م | 0 | ⊟i |  | 0 | 2 | w | ×∃ | Zoo | TCBS | 9 | へ 雪 🛥 中) 🖵 10/5/ | AM<br>2020 | <b>R</b> |
|-------------------------|--|---|---|----|--|---|---|---|----|-----|------|---|------------------|------------|----------|
|-------------------------|--|---|---|----|--|---|---|---|----|-----|------|---|------------------|------------|----------|

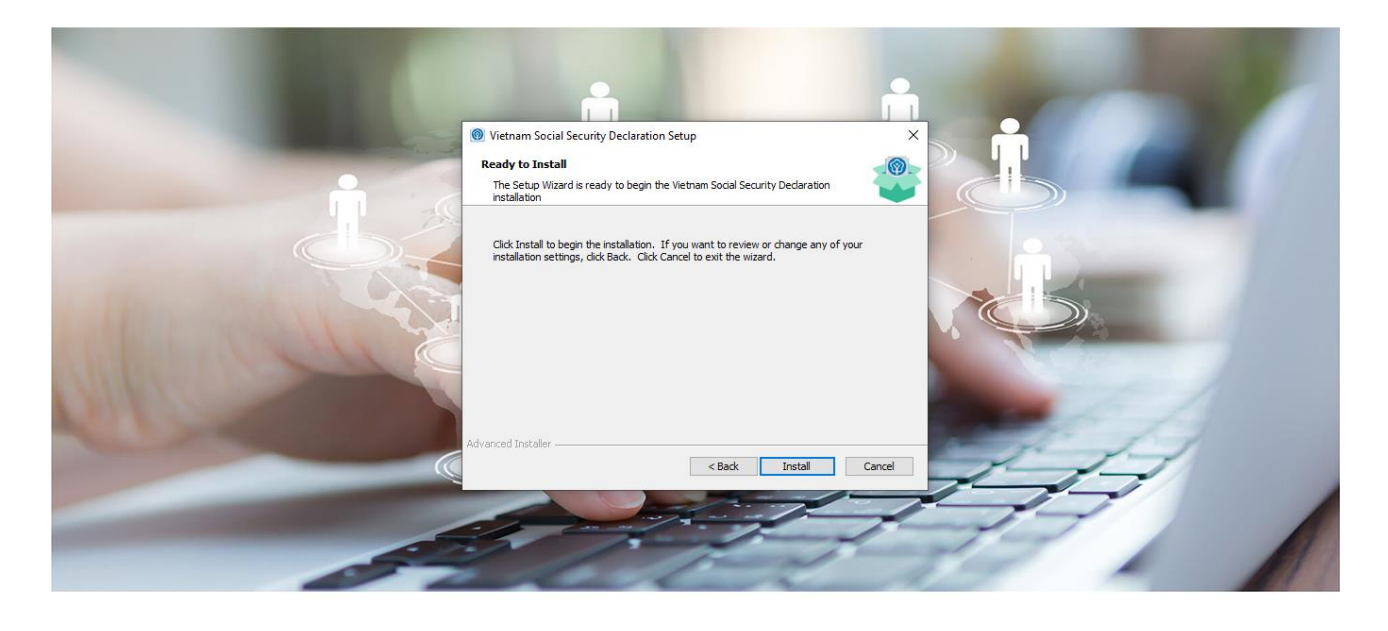

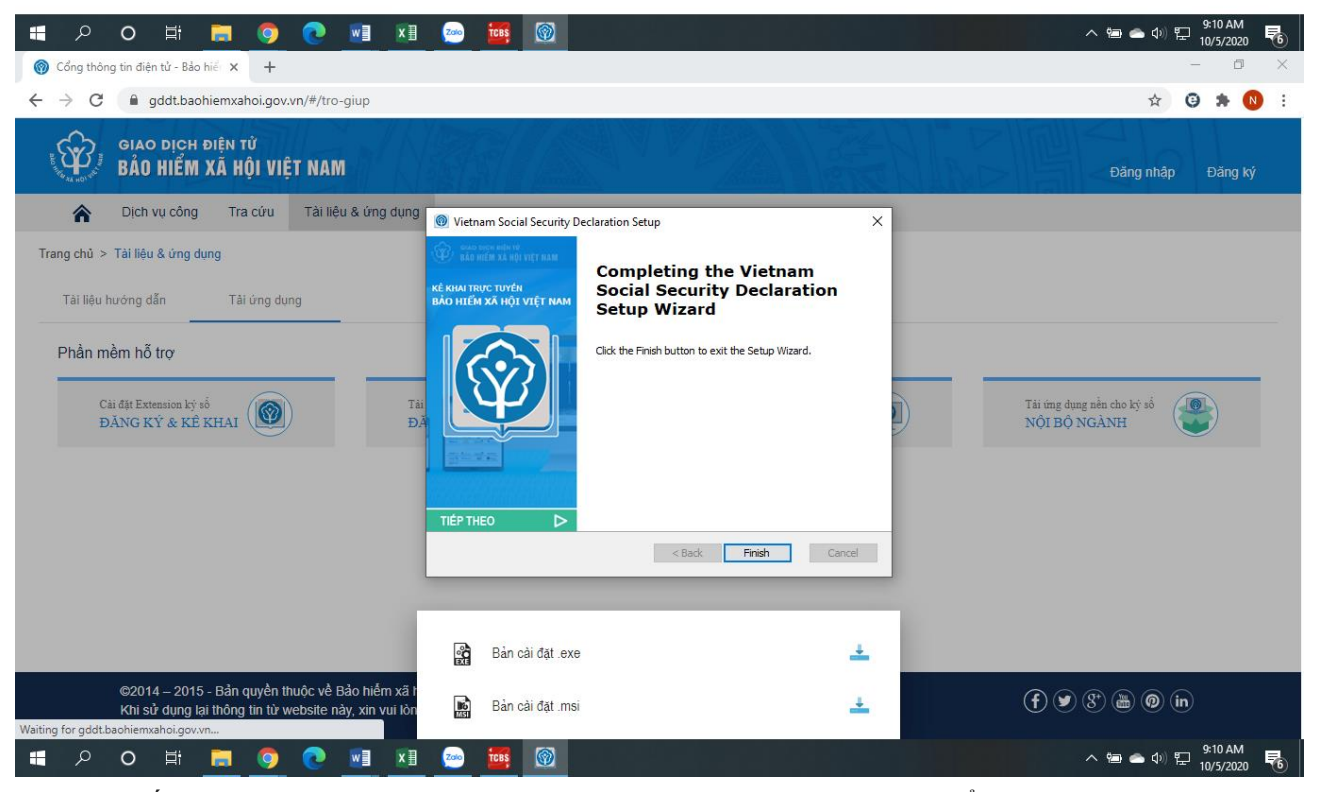

Bước 5: Tắt trình duyệt và khởi động lại trình duyệt sau đó kê khai trên cổng BHXH

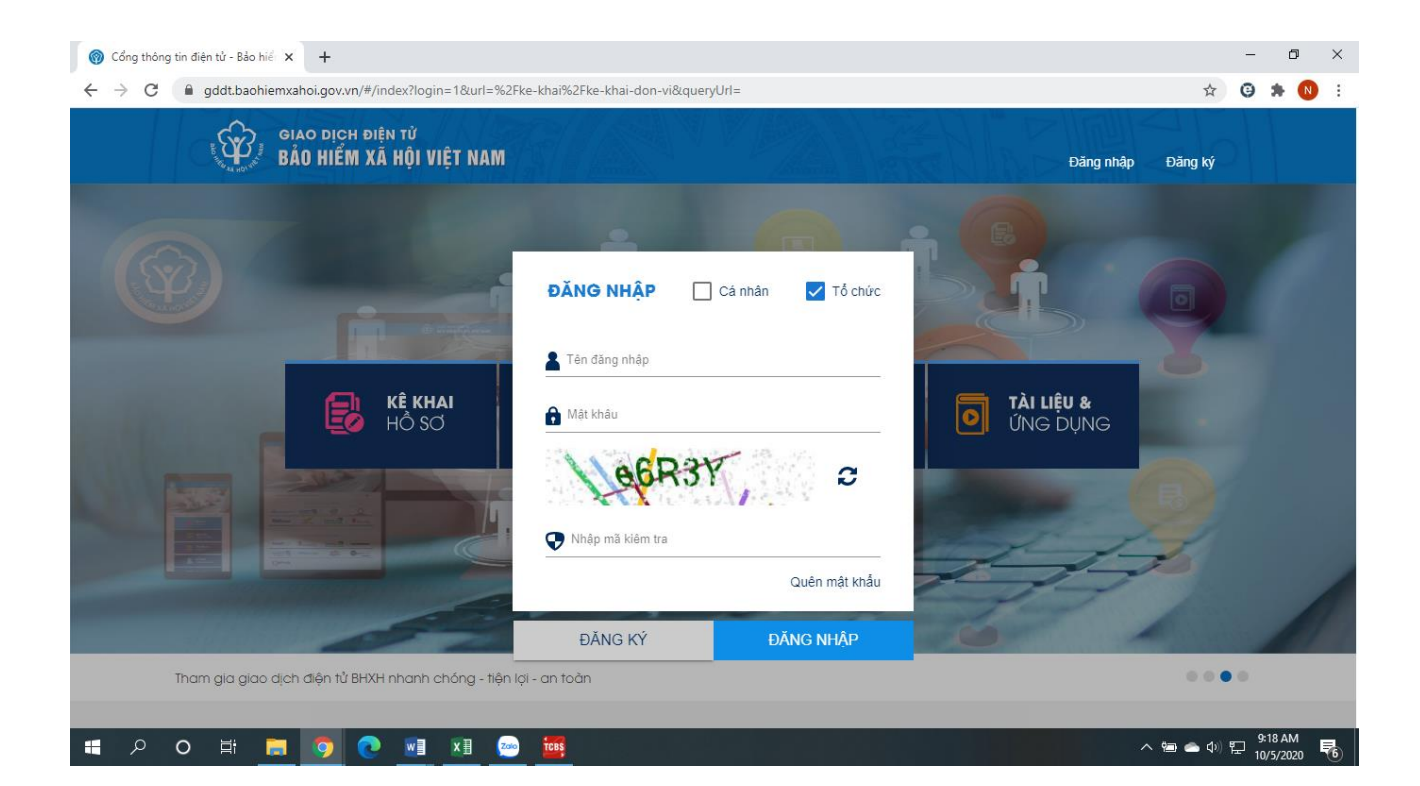